# エクセル SUBTOTAL 関数の学習

- 1. 集計方法を指定して集計値を求める関数
  - I ) SUBTOTAL 関数の説明

| 関数の種類 | 数学/三角関数                 |
|-------|-------------------------|
| 書式    | SUBTOTAL(集計方法,範囲1,範囲2,) |

# SUBTOTAL関数の使い方

SUBTOTAL関数は集計方法を指定し指定された関数を使用してリストやデータベースの集計値を求める関数 です。

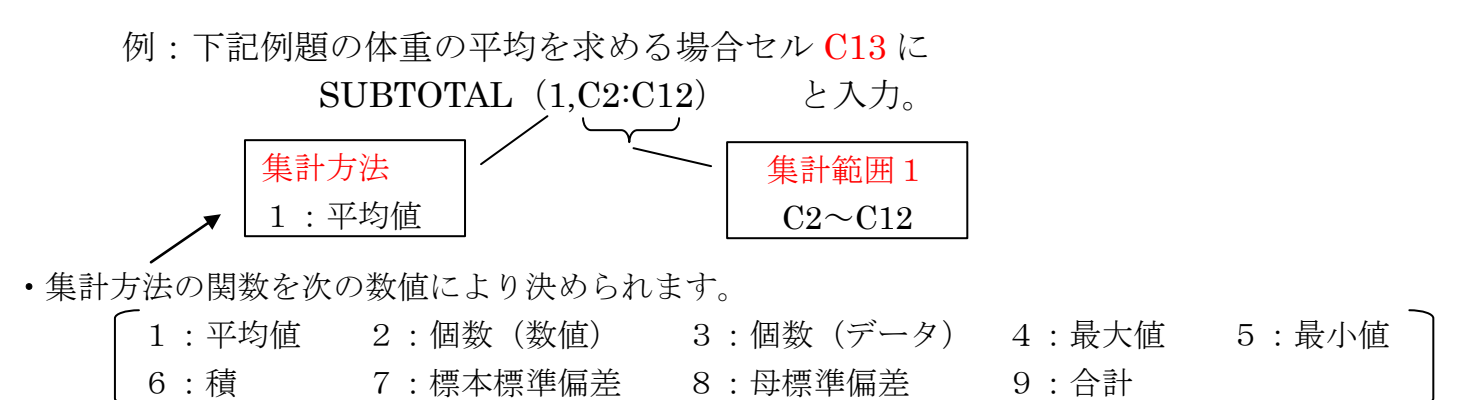

# Ⅱ) 問題1

下記表の体重、腹囲、最高血圧、最低血圧の夫々の平均値、最大値、最小値、データの個数、合計を求めてください。

| <b>B</b> | ファイル( <u>E</u> ) 編 | 集( <u>E</u> ) | 表示(⊻) | 挿入( <u>I</u> ) | 書式( <u>O</u> ) | ツール( <u>エ</u> ) デ |
|----------|--------------------|---------------|-------|----------------|----------------|-------------------|
|          | A29 🔹              | •             | fx    |                |                |                   |
|          | A                  | В             | С     | D              | E              | F                 |
| 1        |                    |               | 体重    | 腹囲             | 最高血圧           | 最低血圧              |
| 2        | 6月1日               | 金             | 51.4  | 75             | 125            | 75                |
| 3        | 6月2日               | ±             | 51.7  | 75             | 127            | 79                |
| 4        | 6月3日               | Η             | 52.0  | 74             | 128            | 73                |
| 5        | 6月4日               | 月             | 52.1  | 75             | 124            | 77                |
| 6        | 6月5日               | 火             | 51.7  | 76             | 125            | 74                |
| 7        | 6月6日               | 水             | 51.2  | 74             | 128            | 78                |
| 8        | 6月7日               | 木             | 50.9  | 75             | 130            | 80                |
| 9        | 6月8日               | 金             | 50.7  | 74             | 133            | 84                |
| 10       | 6月9日               | ±             | 50.2  | 73             | 140            | 86                |
| 11       | 6月10日              | Η             | 50.5  | 74             | 135            | 86                |
| 12       | 6月11日              | 月             | 51.0  | 76             | 130            | 80                |
| 13       | 平均                 |               | C13   |                |                |                   |
| 14       | 最大値                |               |       |                |                |                   |
| 15       | 最小値                |               |       |                |                |                   |
| 16       | データの 個数            |               |       |                |                |                   |
| 17       | 合計                 |               |       |                |                |                   |

[ エクセル SUBTOTAL 関数の学習 ] -1/3-

- **III**) 関数の入力方法(平均値の場合)
  - a. C13 をクリックしてアクティブにします。
  - b. 数式バーの関数の挿入 [fx] ボタンをクリックし、表示される関数の挿入ダイアログで [SUBTOTAL]を選択。
  - c. [関数の引数]ダイアログで、
    - 「数値1」の欄に平均を求める引数である 1 を入力します。
    - ・[数値2]の欄をクリックしてカーソルを表示し、セル範囲 C2:C12 をドラッグして選択します。

SUBTOTAL

集計方法 🛽

範囲1 C2:C12

指定した範囲に対して、関数を実行します。

関数の引数

- d. 右図のように設定して、 [OK]ボタンをクリックします。 e. これで、C13 セルに **[=SUBTOTAL(1,C2:C12)]** と入力され C2~C12の平均値が求められます。
- Ⅳ) 前のⅢ)項と同様にして「体重」の 「最大値」、「最小値」、「データの個数」、 「合計」を求めてください。
- キャンセル V) 同様に、「腹囲」、「最高血圧」、 「最低血圧」の「平均値」、「最大値」、「最小値」、「データの個数」、「合計」を求めてください。

数式の結果 =

この関数のヘルプ(H)

#### 2. 時間の余裕のある方

上記で作成した表の中で、「条件付き書式」を利用して、 血圧 140以上の数値には赤の背景色 血圧 130から139の数値にはピンクの背景色を付けてください。

### I) 設定方法 エクセル97~2003~

- a. E2: E12 をドラッグして選択します。
- b. ツールバーの〔書式〕ボタンをクリックし、表示される〔条件付き書式〕をクリックします。
- c. 下図の〔条件付き書式の設定〕挿入ダイアログで条件1と条件2を下図のように設定します。
- ・条件1:セルの値が〔次の値以上〕を選択し〔選択範囲の値〕に140と入力、〔書式〕で 〔パターン〕にて〔セルの網掛け〕で赤を選択します。
- 〔追加〕ボタンをクリックし条件2の入力を行います。
- ・条件2:セルの値が〔次の値の間〕を選択し〔選択範囲の値〕に130と139を入力します。

| 条件付き書式の設定                                            |                                      |
|------------------------------------------------------|--------------------------------------|
| 条件1(1)<br>セルの値が ▼ 次の値以上<br>条件が真のときに使用する書<br>式のプレビュー: | ▼ 140<br>AaBbCcYyZz 書式(E)…           |
| 条件2(2)<br>「セルの値が」 マ 次の値の間                            | ▼ 130 SL 2 139 SL                    |
| 条件が真のときに使用する書<br>式のブレビュー:                            | AaBbCcYyZz 書式(0)                     |
|                                                      | <u>追加(A) &gt;&gt;</u> 削除(D) OK キャンセル |

「 エクセル SUBTOTAL 関数の学習 ]

X

1 = 1

OK

集計方法:にはリストの集計に使用する関数を、1~10番号で指定します。

51.21818182

**51.4**;51.7;52;52.1;51.

= 51.21818182

### Ⅱ) 設定方法エクセル2010の場合

ツールバーの [条件付き書式] → [セルの強調表示ルール] →

[指定の値より大きい] と [指定の範囲内]

を使います。

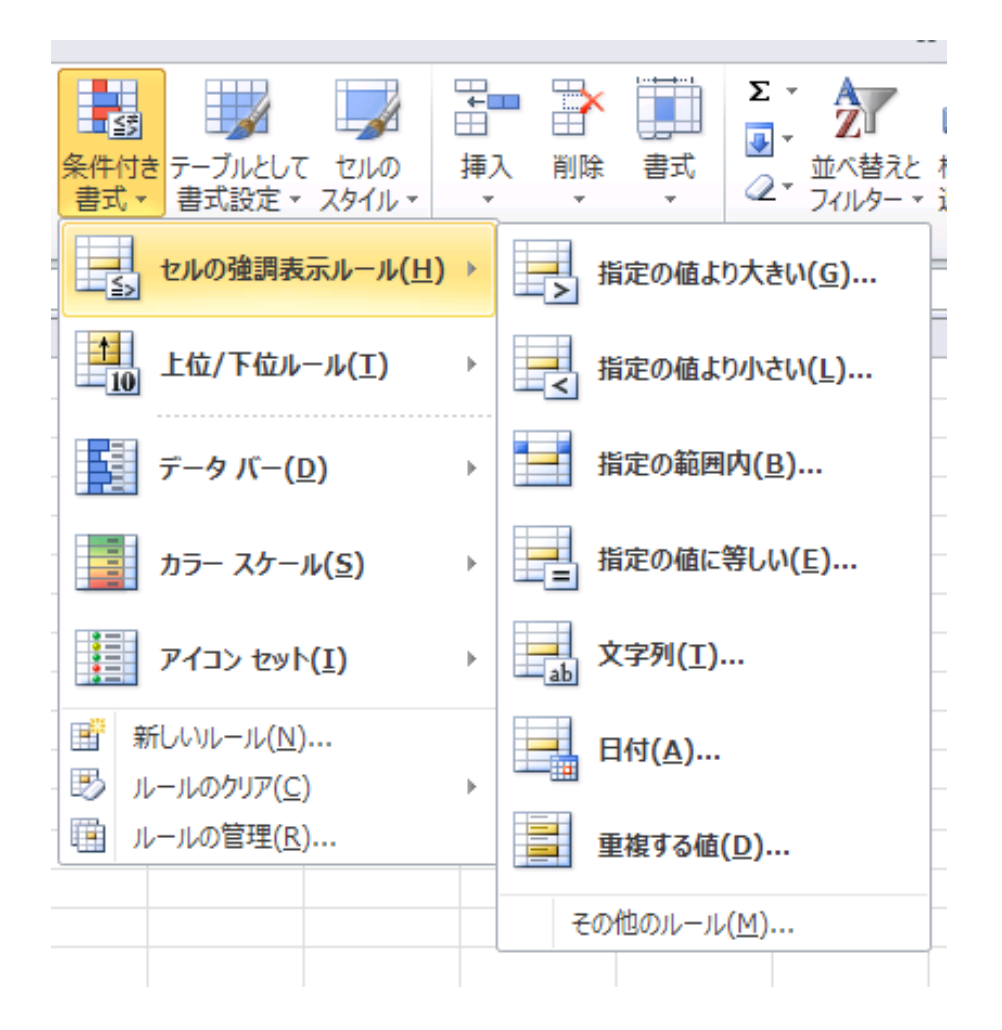

以上